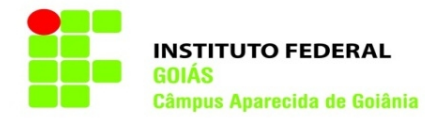

## Destrancamento de matrícula

1. Entre no SUAP (www.suap.ifg.edu.br), digite sua matrícula e senha do IFG-ID e clique em Acessar.

| Sup - SUAP: Sistema Unificado de Adi X +                                                                                                    |                                                                      |                                                                                                    | ÷ -                | - |             |
|----------------------------------------------------------------------------------------------------|----------------------------------------------------------------------|----------------------------------------------------------------------------------------------------|--------------------|---|-------------|
| C → C ■ suapifgedub//accounts/login/ SUAP                                                                                                    |                                                                      |                                                                                                    | \$<br><b>7</b> + ≕ |   | Atualizar : |
| ACESSOS<br>ALTENTICAÇÃO DE DOCUMENTOS<br>Documentos Gerais<br>CONSLITAS<br>Processos Fisicos<br>Contratos<br>Processos Eletrônicos<br>SOLICITAÇÕES<br>Certificação ENCCEJA | < <tr>         Subject         Subject           Senta:        </tr> | In the second second se |                    |   |             |
|                                                                                                    |                                                                      |                                                                                                    |                    |   |             |
|                                                                                                    | © 2020 5UAP   Desenvolvimen                                          | mtg: 1599.URFG - eusp-sigp-prd                                                                                                    |                    |   |             |

 Na tela inicial do SUAP clique na botão "Abrir Chamado", ou vá na barra de opções na lateral esquerda e clique em Central de Serviços. No menu expandido clique em Abrir Chamado.

| swp Início - SUAP: Sistema Unificado 🛛 🗙 🕂 |                         |                                                                                          |   |                      |                          |                                                                                                    |                      | -  | ø ×         |
|--------------------------------------------|-------------------------|------------------------------------------------------------------------------------------|---|----------------------|--------------------------|----------------------------------------------------------------------------------------------------|----------------------|----|-------------|
| ← → C 🔒 suap.ifg.edu.br                    |                         |                                                                                          |   |                      |                          | <b>0</b> 7 ☆                                                                                               | \$ ⊒                 |    | Atualizar 😧 |
| suap                                       | NOTÍCIAS<br>RTAL DO IFG |                                                                                          |   |                      |                          |                                                                                                    | G                    | )  | Ð           |
| Raíssa Silva                               | + Mais Notícias         | SERVIÇOS MICROSOFT                                                                       | × | 📾 SERVIÇO SOCIAL     |                          | / ENSINO                                                                                                   |                      |    |             |
| Q. Buscar Item de Menu                     |                         | <ul> <li>E-mail Institucional</li> <li>Microsoft Azure Dev Tools for Teaching</li> </ul> |   | + Solicitar Refeição | E Registro de Atividades | <ul> <li>Meus Dados</li> <li>Agenda de Avaliaç</li> <li>Locais e Horários de Aula</li> <li>Meus</li> </ul> | ões<br>s Requeriment | 05 |             |
|                                            |                         | Portal Office 365                                                                        |   |                      |                          | 🖉 Turmas Virtuais                                                                                          |                      |    |             |
| DOCUMENTOS/PROCESSOS                       |                         |                                                                                          |   |                      |                          |                                                                                                    |                      |    |             |
|                                            |                         |                                                                                          |   |                      |                          |                                                                                                    |                      |    |             |
| PESQUISA                                   |                         |                                                                                          |   |                      |                          |                                                                                                    |                      |    |             |
| 💻 TEC. DA INFORMAÇÃO                       |                         | E Meus Chamados + Abrir Chamado                                                          |   |                      |                          |                                                                                                    |                      |    | - 1         |
| CENTRAL DE SERVIÇOS Dashboard              |                         | ? Base de Conhecimentos + Fale com RH                                                    |   |                      |                          |                                                                                                    |                      |    | - 1         |
| Base de Conhecimentos                      |                         |                                                                                          |   |                      |                          |                                                                                                    |                      |    | - 1         |
| Abrir Chamado                              |                         | PROCESSOS ELETRÔNICOS                                                                    |   |                      |                          |                                                                                                    |                      |    |             |
| Meus Chamados                              |                         | = Todas os Processos                                                                     |   |                      |                          |                                                                                                    |                      |    | - 1         |
| ATIVIDADES ESTUDANTIS                      |                         |                                                                                          |   |                      |                          |                                                                                                    |                      |    | - 1         |
| 🗗 SAÚDE                                    |                         | Busca Rápida:                                                                            |   |                      |                          |                                                                                                    |                      |    |             |
| 🗩 COMUNICAÇÃO SOCIAL                       |                         | Q Processo Eletrônico                                                                    |   |                      |                          |                                                                                                    |                      |    |             |
| III EXTENSÃO                               |                         |                                                                                          |   |                      |                          |                                                                                                    |                      |    |             |
| G SAIR                                     |                         |                                                                                          |   |                      |                          |                                                                                                    |                      |    |             |
|                                            |                         |                                                                                          |   |                      |                          |                                                                                                    |                      |    |             |

3. Acesse a Área do Serviço: ATENDIMENTO ACADÊMICO DO CÂMPUS – ESTUDANTES E SERVIDORES.

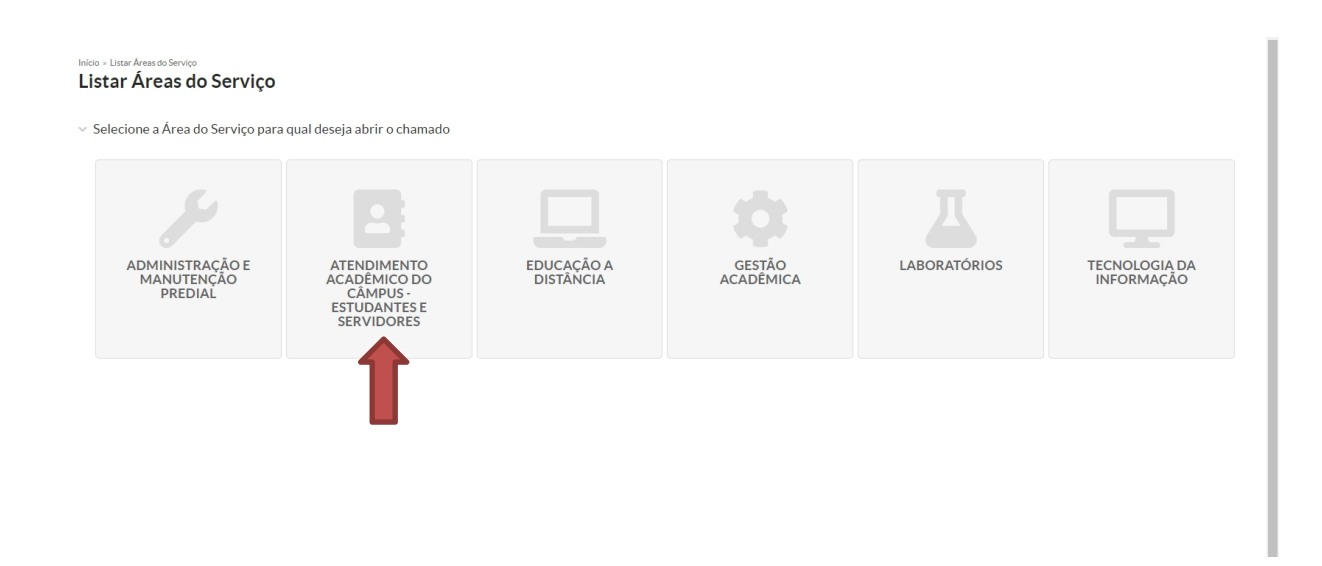

4. Clique na aba "Registros Acadêmicos e Escolares", e depois selecione a opção: 1. Solicitação de Destrancamento de Matrícula (APA).

| Iserviço você precisa?<br>Eccolha uma opção<br>Inistração Acadêmica Departamento de Áreas Acadêmicas Registros Acadêmicos e Escolares<br>Expedição de Documentos<br>Acadêmicos<br>Solicitação de Documentos Acadêmicos<br>Solicitação de Documentos Acadêmicos<br>Solicitação de Situação de Matrícula<br>Categorias:<br>Registros Acadêmicos e Escolares<br>1 Solicitação de Destrancamento de Matrícula (APA)<br>Solicitação de Colação de Grau<br>Solicitação de Colação de Grau por Ato Adminin                                                                                                    |            |
|----------------------------------------------------------------------------------------------------|------------|
| Escolha uma ogção<br>Escolha uma ogção<br>Departamento de Áreas Acadêmicas<br>Registros Acadêmicos e Escolares<br>Solicitação de Documentos<br>Acadêmicos<br>Solicitação de Documentos<br>Acadêmicos<br>Solicitação de Colação de Grau<br>Categoriae:<br>Registros Acadêmicos e Escolares<br>1 Solicitação de Destrancamento de Matrícula (APA)<br>Solicitação de Colação de Grau<br>Solicitação de Colação de Grau<br>Sol |            |
| Inistração Acadêmica Departamento de Áreas Acadêmicas Registros Acadêmicos e Escolares                                                                                                    | =          |
| ninistração Acadêmica Departamento de Areas Acadêmicas Registros Acadêmicos e Escolares           Expedição de Documentos<br>Acadêmicos         Situação da Matrícula do Estudante         Solicitação de Colação de Grau           Solicitação de Documentos Acadêmicos         Alteração da Situação de Matrícula         Solicitação de Colação de Grau           Solicitação de Documentos Acadêmicos         Registros Acadêmicos e Escolares         Solicitação de Colação de Grau           Categorias:         Registros Acadêmicos e Escolares         Registros Acadêmicos e Escolares         1           1         Solicitação de Obação de Grau por Ato Adminia         1         Solicitação de Colação de Grau por Ato Adminia                                                                                                    | =          |
| Ininistração Acadêmica Departamento de Áreas Acadêmicas Registros Acadêmicos e Escolares  Expedição de Documentos Acadêmicos Solicitação de Documentos Acadêmicos Solicitação de Ocução de Grau Categorias: Registros Acadêmicos e Escolares  Solicitação de Colação de Grau Categorias: Registros Acadêmicos e Escolares  Solicitação de Documento de Áreas Acadêmicos e Escolares  Solicitação de Colação de Grau Categorias: Registros Acadêmicos e Escolares  Solicitação de Documento de Áreas Acadêmicos e Escolares  Solicitação de Documentos Acadêmicos e Escolares  Solicitação de Colação de Grau Categorias: Registros Acadêmicos e Escolares  Solicitação de Documento de Matrícula (APA)  Solicitação de Colação de Grau por Ato Adminia                                                                                                    | =          |
| Expedição de Documentos<br>Acadêmicos       Situação da Matrícula do Estudante       Solicitação de Colação de Grau         Solicitação de Documentos Acadêmicos       Categorias:       Solicitação de Colação de Grau         Categorias:       Registros Acadêmicos e Escolares       Registros Acadêmicos e Escolares         1       Solicitação de Ostrancamento de Matrícula (APA)       1                                                                                                    | =          |
| Expedição de Documentos<br>Acadêmicos       Situação da Matrícula do Estudante       Solicitação de Colação de Grau         Solicitação de Documentos Acadêmicos       Alteração da Situação de Matrícula       Solicitação de Colação de Grau         Solicitação de Documentos Acadêmicos       Categorias:       Registros Acadêmicos e Escolares       Solicitação de Documentos e Escolares         1       Solicitação de Documentos de Colação de Grau por Ato Adminio       1       Solicitação de Grau por Ato Adminio                                                                                                    | =          |
| Expedição de Documentos<br>Acadêmicos       Situação da Matrícula do Estudante       Solicitação de Colação de Grau         Solicitação de Documentos Acadêmicos       Alteração da Situação de Matrícula       Solicitação de Colação de Grau         Solicitação de Documentos Acadêmicos       Categorias:       Registros Acadêmicos e Escolares         Registros Acadêmicos e Escolares       1 Solicitação de Obstrancamento de Matrícula (APA)       1 Solicitação de Colação de Grau por Ato Adminia                                                                                                    |            |
| Solicitação de Documentos Acadêmicos       Alteração da Situação de Matrícula       Solicitação de Colação de Grau         Solicitação de Documentos Acadêmicos       Categorias:       Categorias:         Categorias:       Registros Acadêmicos e Escolares       Registros Acadêmicos e Escolares         1       Solicitação de Colação de Grau por Ato Adminiciona e Escolares                                                                                                    |            |
| Solicitação de Documentos Acadêmicos Categorias: Categorias: Categorias: Categorias: Registros Acadêmicos e Escolares Registros Acadêmicos e Escolares 1 Solicitação de Destrancamento de Matrícula (APA) 1 Solicitação de Colação de Grau por Ato Admini                                                                                                    |            |
| Catagorias:<br>Registros Acadêmicos e Escolares<br>Registros Acadêmicos e Escolares<br>1 Solicitação de Destrancamento de Matrícula (APA)<br>1 Solicitação de Colação de Grau por Ato Admini-                                                                                                    |            |
| Registros Acadêmicos e Escolares         1 Solicitação de Destrancamento de Matrícula (APA)         1 Solicitação de Colação de Grau por Ato Adminit                                                                                                    |            |
| 1 Solicitação de Destrancamento de Matrícula (APA) 🗩 1 Solicitação de Grau por Ato Adminis                                                                                                    |            |
| 1 Solicitação de Bolatim Escolar (ABA)                                                                                                    | strativo 🗩 |
| Solicitação de Doletim Escolar (APA)     Solicitação de Trancamento de Matricula (APA)                                                                                                    |            |
| 2 Solicitação de Declaração (APA) 2 Solicitação de Participação em Colação de Grau<br>(APA)                                                                                                    | Especial 🗩 |
| 3 Solicitação de Histórico Escolar (APA)                                                                                                    | Salana     |
| 4 Solicitação de outros Documentos (APA)                                                                                                    |            |
| Solicitação de Informações (CORAE)                                                                                                    |            |
|                                                                                                    |            |
| Solicitação de resporta para duvidas e escalarecimentos para<br>resporta da Coordenação de Registro Acadêmicos e Escolares.                                                                                                    |            |
| Cetegories:                                                                                                    |            |
| Registros Acadêmicos e Escolares                                                                                                    |            |
|                                                                                                    |            |
| 1 Dúvidas e Esclarecimentos (CORAE-APA)                                                                                                    |            |

5. Preencha os campos:

- a) Descreva sua solicitação no campo Descrição;
- b) Digite sua matrícula no campo Interessado, e em seguida selecione o seu nome;
- c) Confira as informações e clique no botão Confirmar.

| <ul> <li>Descreva o Seu Cham</li> </ul>                            | ado                                                                                             |                                               |   |
|--------------------------------------------------------------------|-------------------------------------------------------------------------------------------------|-----------------------------------------------|---|
| Descrição:                                                         | Descreve a sue solloitação                                                                      |                                               | ŀ |
| Interessado:                                                       | Q, Escolha uma opção                                                                            |                                               |   |
| Centro de Atendimento:                                             | CAAAE - Cámpus Golânia<br>Selecione o Centro de Atendimento que mais se adequa ao seu problema. |                                               |   |
| Melo de Abertura:                                                  | Interface Web                                                                                   |                                               | ~ |
| Outros Interessados:                                               | Q.<br>E possivel selecionar mais de um item                                                     |                                               |   |
| Enviar cópia de abertura<br>deste chamado para os<br>interessados? |                                                                                                 | lan hus veste viramadu.                       |   |
| Anexar Arquivos                                                    |                                                                                                 |                                               |   |
| Descrição                                                          |                                                                                                 | Anexo                                         |   |
|                                                                    |                                                                                                 | Escolher arquivo Nenhum arquivo selecionado   |   |
|                                                                    |                                                                                                 | Escolher arquivo Nenhum arquivo selecionado   |   |
|                                                                    |                                                                                                 | Escolher arquivo ) Nenhum arquivo selecionado |   |
|                                                                    |                                                                                                 |                                               |   |

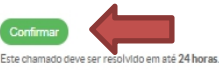

6. Para acompanhar sua solicitação, clique em Meus Chamados na tela inicial ou vá na barra de opções na lateral esquerda e clique em Central de Serviços. No menu expandido clique em Meus Chamados.

| suap                  | NOTÍCIAS<br>PORTAL DO IFG |                                       |                                               | GJ                                                                                                   |
|-----------------------|---------------------------|---------------------------------------|-----------------------------------------------|----------------------------------------------------------------------------------------------------|
| Raíssa Silva          | + Mais Notícias           | SERVIÇOS MICROSOFT                    |                                               | / ENSINO                                                                                             |
| Q Buscar Item de Menu |                           | E-mail Institucional                  | + Solicitar Refeição 🗮 Registro de Atividades | Meus Dados     Magenda de Avaliações     Accais e Horários de Aula     Aula     A Meus Requerimentos |
|                       |                           | Portal Office 365                     |                                               | Turmas Virtuais                                                                                      |
| DOCUMENTOS/PROCESSOS  |                           |                                       |                                               |                                                                                                    |
| 🛃 ENSINO              |                           |                                       |                                               |                                                                                                    |
| PESQUISA              |                           |                                       |                                               |                                                                                                    |
| 🖵 TEC. DA INFORMAÇÃO  |                           | E Meus Chamados + Abrir Chamado       |                                               |                                                                                                    |
| ⊟ CENTRAL DE SERVIÇOS |                           | ? Base de Conhecimentos + Fale com RH |                                               |                                                                                                    |
| Dashboard             |                           |                                       |                                               |                                                                                                    |
| Base de Conhecimentos |                           |                                       |                                               |                                                                                                    |
| Abrir Chamado         | <                         | PROCESSOS ELETRÔNICOS                 |                                               |                                                                                                    |
| Meus Chamados         |                           |                                       |                                               |                                                                                                    |
| ATIVIDADES ESTUDANTIS |                           |                                       |                                               |                                                                                                    |
| iði saúde             |                           | Busca Rápida:                         |                                               |                                                                                                    |
| COMUNICAÇÃO SOCIAL    |                           | Q Processo Eletrônico                 |                                               |                                                                                                    |
| i extensão            |                           |                                       |                                               |                                                                                                    |
| € SAIR                |                           |                                       |                                               |                                                                                                    |

7. Para verificar se seu chamado já foi atendido vá na aba "Fechados".

| ROS                |                                                                   |                                               |                        |                    |              |                            |                                 |        |
|--------------------|-------------------------------------------------------------------|-----------------------------------------------|------------------------|--------------------|--------------|----------------------------|---------------------------------|--------|
|                    |                                                                   | Área de Serviços:                             | ~                      | Data Inicial:      | Data Final   | Consid<br>quando<br>Qualqu | erar apenas<br>o eu for:<br>Ier | Enviar |
| os 15              | Ativos 8                                                          | Abertos 6                                     | Em Atendimento         | 1 Reaber           | tos 1        | Fechados 6                 | Cancelados                      | 1      |
| 🕛 Av               | <b>lso:</b> Chamados com sit                                      | uação "Resolvido", "F                         | echado" ou "Cance      | alado" pão sorão o |              |                            |                                 |        |
| otal de            | 8 itens                                                           |                                               |                        |                    | IDIGOS NESTA | aba.                       |                                 |        |
| otal de<br>A<br>RE | 8 itens<br>berto<br>EQ #14150 <b>Solici</b><br>Olá, gostaria de c | <b>tação de Destra</b><br>lestrancar minha ma | ncamento de<br>trícula | Matrícula (AP      | A)           | aba.                       |                                 |        |

Observações:

- As aulas no Ensino Remoto Emergencial para 2021, se iniciam no dia 26/04;

- Caso você seja um(a) aluno(a) dos Cursos Superiores, após sua matrícula for destrancada, você poderá escolher as disciplinas que deseja cursar nos dias: 14/04 a 19/04 (1° Etapa) e 22/04 a 25/04 (2° Etapa) no Q-Acadêmico (academicoweb.ifg.edu.br).